70 Series Troubleshooting Manual http://manualplace.com/download/nichiyu-forklift-fb10-30p-dc70-series-troubleshooting-mana24W-2201

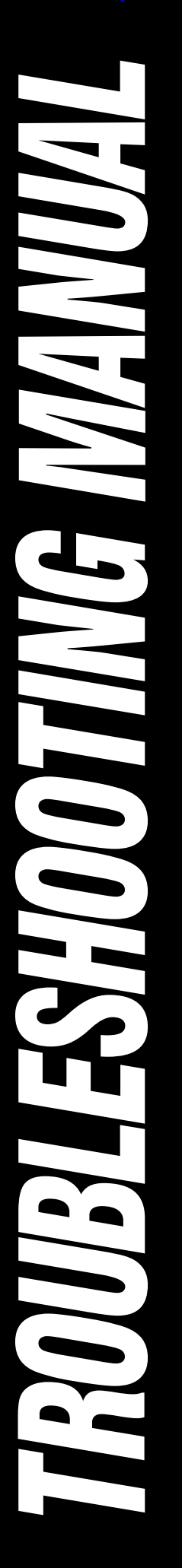

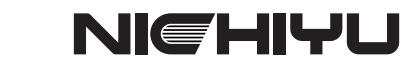

# FB-DC70 series FB-DC70 series B 10P/15P/18P 20P/25P/30P

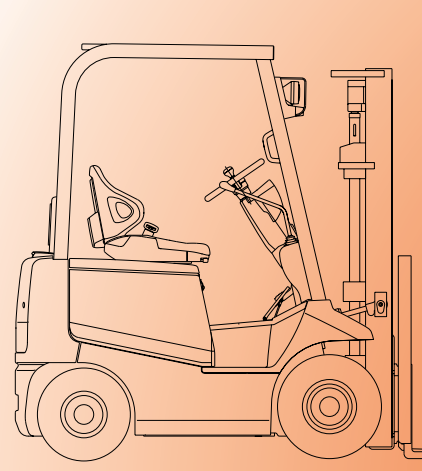

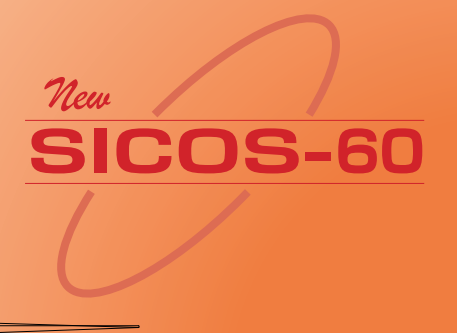

This is the cut pages sample. Download all 83 page(s) at: ManualPlace.com

# Contents

| 1. How to adjust SICOS 60 (Major point only)              | 1 |
|-----------------------------------------------------------|---|
| 1-1 The name and function of mode select switch           | 1 |
| 1 Slow speed mode button                                  | 1 |
| 2 Mode select button                                      | 1 |
| ③ Up button                                               | 1 |
| ④ Down button (2 functions)                               | 2 |
| 1-2 How to set the each mode                              | 2 |
| ① Speed setting mode                                      | 3 |
| 2 Power setting mode                                      | 3 |
| ③ Acceleration feeling mode                               | 3 |
| ④ Option setting                                          | 4 |
| 5 Language selection on LCD display                       | 5 |
| 6 Safety monitor symbol                                   | 5 |
| 1-3 Adjustment of starting current and current limitation | 6 |
| ① Zero(0) adjusting for installed                         | 6 |
| 2 Adjustment of starting current and current limitation   | 7 |
|                                                           |   |

| 2. Adjustment for other functions                              | <br> | 11 |
|----------------------------------------------------------------|------|----|
| ① Auto-torque up                                               | <br> | 11 |
| 2 Safety circuit for out of control (contactor tripping)       | <br> | 11 |
| ③ Power setting                                                | <br> | 11 |
| ④ Hydraulic setting                                            | <br> | 12 |
| 5 Switch back braking distance (Plugging/Regenerative braking) | <br> | 12 |
| 6 Regenerative braking force                                   | <br> | 13 |
| ⑦ Adjustment of brightness of the back light on monitor        | <br> | 14 |
| Checking of speed sensor output                                | <br> | 14 |
| Hour meter working                                             | <br> | 15 |
| 1 Confirming the working of auto-power cut off function        | <br> | 15 |
| 1 Adjusting of battery voltage                                 | <br> | 15 |

| 3. Option                                               |    |
|---------------------------------------------------------|----|
| ① Confirming Over loading                               |    |
| (2) Confirming the travel inhibit                       |    |
| ③ Confirming the lift locking working at over discharge |    |
| ④ Confirming the seat switch working                    | 17 |

| 4. | Outline of New EPS system for FB–DC70 | 18 |
|----|---------------------------------------|----|
|    | 4-1 Outline of New EPS system         | 18 |
|    | 4-2 Operation                         | 19 |
|    | 4-3 Feature                           | 19 |
|    | 1 Protection of overheat for motor    | 19 |
|    | ② Self diagnosis function             | 19 |
|    | 4-4 Checking and Adjustment           | 20 |
|    | 1 Neutral adjustment of torque sensor | 20 |
|    | 2 Checking by voltage                 | 21 |

| 5. Self diagnosis history memory and I/O check | 22 |
|------------------------------------------------|----|
| 5-1 Self diagnosis history memory              | 22 |
| 5-2 I/O check                                  | 27 |

| 6. Practical trouble shooting (How to find the cause of problem)                                                   |
|----------------------------------------------------------------------------------------------------|
| 6-1 Before starting                                                                                                |
| ① Location of negative circuit                                                                                     |
| $\textcircled{2}$ Layout of the connectors on MPU board and others $\ldots \ldots \ldots \ldots \ldots \ldots 32$  |
| 6-2 Attention for troubleshooting                                                                                  |
| ① Visual checking                                                                                                  |
| ② Fault finding                                                                                                    |
| ③ Error message and possible defective parts                                                                       |
| 6-3 Troubleshooting Procedure                                                                                      |
| 6-4 Analysis of malfunction causes 36                                                                              |
| $\textcircled{1}$ No indications are made on the LCD display $\ldots \ldots \ldots \ldots \ldots \ldots \ldots 37$ |
| $\textcircled{2}$ Indication of the LCD display is normal, but the truck abnormally travels $\ldots \ldots 38$     |
| $\textcircled{3}$ On the LCD display, error meassages appear $\ldots$                                              |
| 6-5 Flowchart for troubleshooting                                                                                  |

## 

| Reference |  |
|-----------|--|
|-----------|--|

# 1. How to adjust SICOS60 (Major point only)

### 1-1 The name and function of mode select switch

#### **(1)** Slow speed mode button.

Change to traveling mode.

When the slow speed mode button is turned on, the speed is regulated to the preset speed. (5km/h-12km/h).

 $\diamondsuit$  When the slow speed mode button is turned on, the turtle mark is displayed on the monitor.

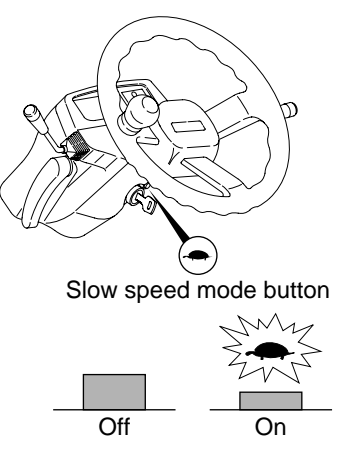

Mode select button

#### 2 Mode select button.

Change the select mode.

- •Speed setting mode (SPEED)
- •Power setting mode (POWER)
- Acceleration feeling mode (ACCEL)

### **③ Up button (2 functions)**

•Increase the parameter of each selected mode.

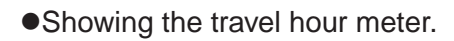

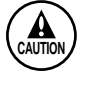

Be sure to check that the decimal point flashes when the hour meter counts by traveling or hydraulic operation.

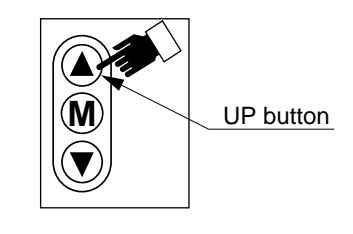

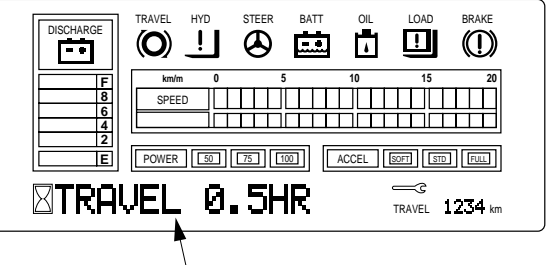

Travel hour meter

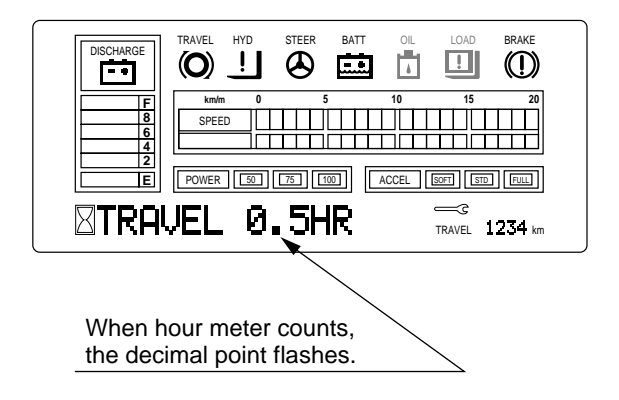

#### **④** Down button (2 functions).

- Decrease the parameter of each selected mode.
- Showing the hydraulic hour meter.

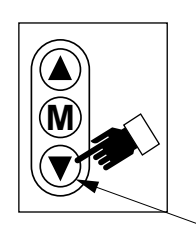

Down button

Be sure to check that the decimal point flashes when the hour meter counts by operating traveling or the hydraulic lever.

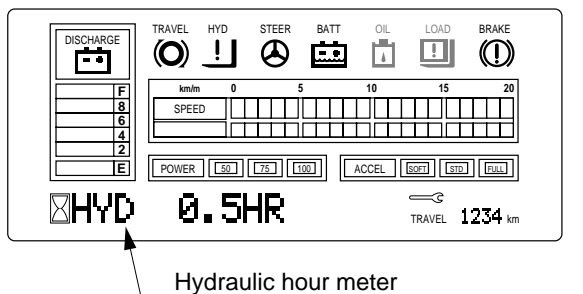

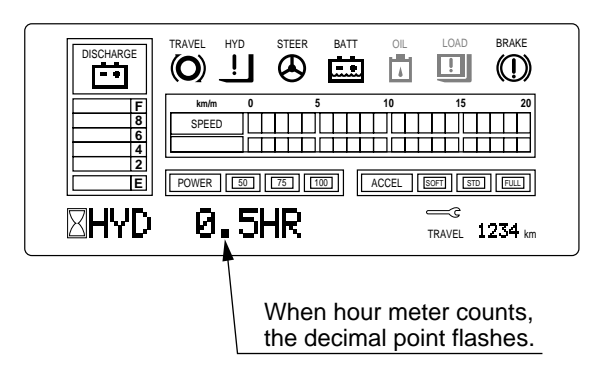

### 1-2 How to set the each mode

Press the mode select button  $\ensuremath{\mathbb{M}}$  to adjust the each mode.

 $\Diamond {\sf The}$  each mode can be changed by pressing the mode select button M as follows.

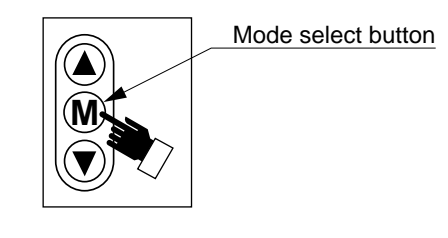

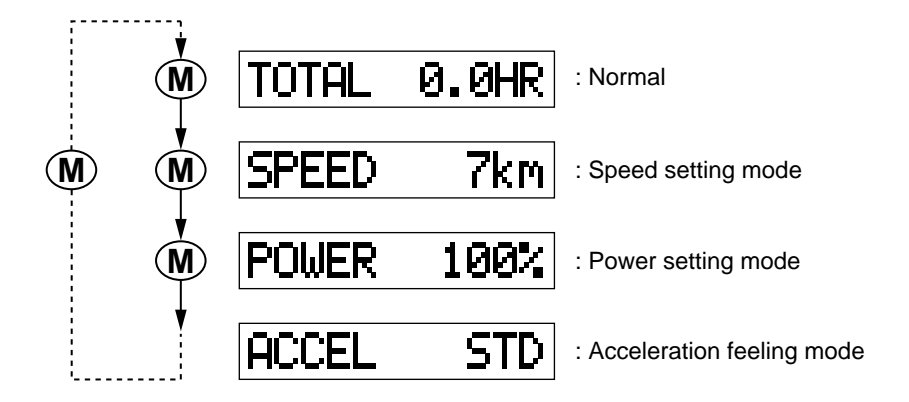

#### **1** Speed setting mode

NOTE

The travel speed can be set at 5km/h through 12km/h by every 1km/h.

Up (a) button for increasing, Down (r) button for decreasing.

When the slow speed mode button is off, the travel speed can not be regulated even if it is set. Also no display of preset speed and the "turtle" mark.

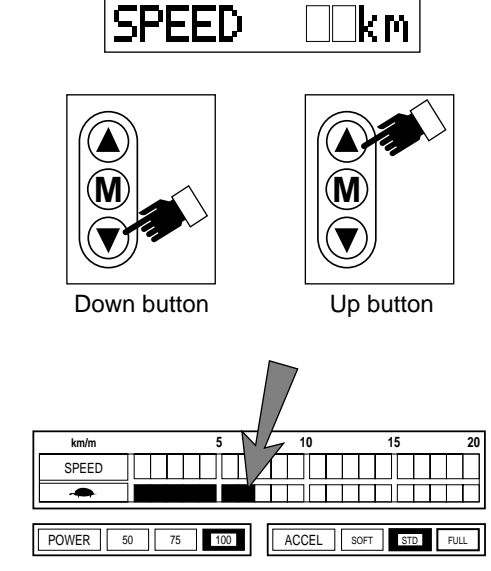

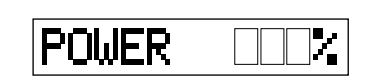

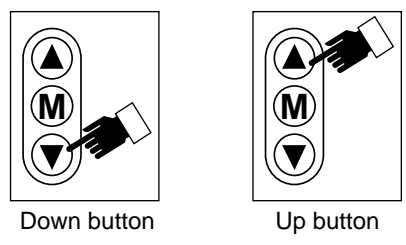

(50%-75%-100%)

Preset power

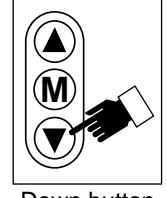

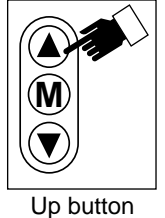

Down button

(SOFT-STD-FULL)

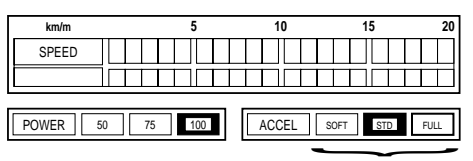

Preset accelerator feeling

#### **2** Power setting mode

The power can be set at 3 steps, 100%, 75%, and 50% by pressing the Up button ( ) or Down button ( ).

The preset power is displayed at the "POWER" column on the display.

#### **3** Acceleration feeling mode

The acceleration feeling mode can be set at 3 modes, Soft, Std (standard) and Full.

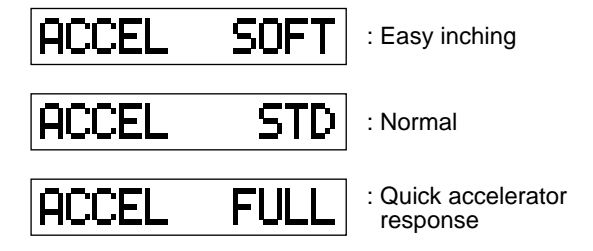

Better inching operation can be achieved by selecting the "soft" mode.

The preset accelerator feeling is displayed at the "ACCEL" column on the display.

#### **④** Option setting

- 1) Set the rotary switch RS1 to "7", and turn the key switch on.
- 2) Press the mode select button  $\mathbb{M}$  to shift the setting position.
- $\Diamond$ The setting position which flashes can be moved to the right by pressing the mode select button M.
- 3) Press,

the Up button (▲) to set : display "1". the Down button (▼) to reset : display "0". for each optional specification.

After finishing to set or reset, be sure to turn off the key switch and to return the rotary switch RS1 to "0".

I CONTE

NOTE

When replacing the MPU board, be sure to set the each function same as original setting.

| 0         | 1                                                                   |
|-----------|---------------------------------------------------------------------|
| —         | _                                                                   |
| without   | with                                                                |
| without   | with                                                                |
| with      | without                                                             |
| displayed | off                                                                 |
| without   | with                                                                |
| off       | on                                                                  |
| _         | —                                                                   |
|           | 0<br>without<br>without<br>with<br>displayed<br>without<br>off<br>_ |

If the bit of "Seat switch" is changed "0" to "1" on a standard truch, hydraulic system and indicator are normal, but the truck cannot travel.

If all bits is changed "0" to "1" on the standard truck, 4 error messages appear on the indicator.

A10 : FET7-OVER DRIVE B20 : FET4-HYD. BY pass D24 : PC. BOARD-AOS

\* TURN OFF KEY SWITCH \*

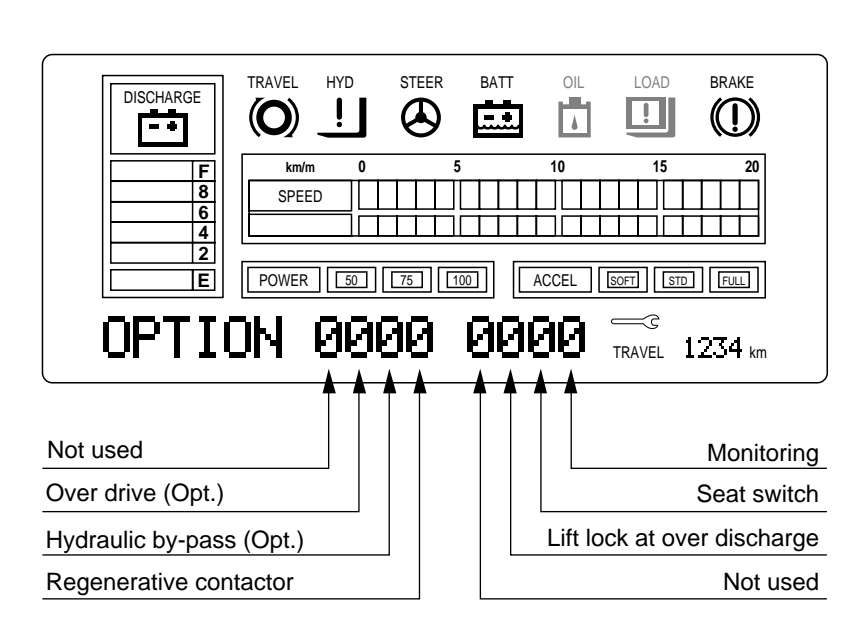

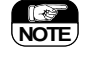

When replacing the MPU board, it is set "1" to each option setting for safety. Confirm the specification of the truck and set it properly.

NOTE

The option setting which is standard specification is set to "0". For example, Regenerative braking system is equipped as standard. Therefore, setting "0" means "with regenerative brake" "1" means "without regenerative brake".

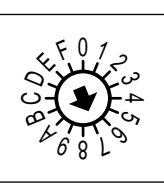

Set RS1 to "7"

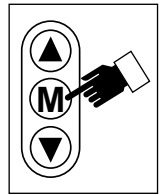

Mode select button

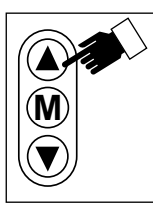

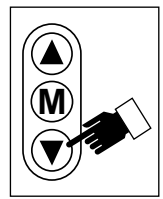

Up button

Down button

#### Nichiyu Forklift Fb10 30p Dc70 Series Troubleshooting Manual

Full download: http://manualplace.com/download/nichiyu-forklift-fb10-30p-dc70-series-troubleshooting-manual/

⑤ Language selection on LCD display
◇Each language can be selected by this operation.

- 1) Set the rotary switch RS1 to "6" and turn the key switch on.
- 2) Choose the each language shown below by pressing Up button ( ) or Down button ( ).

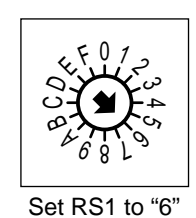

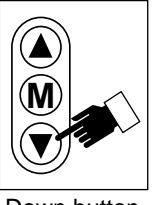

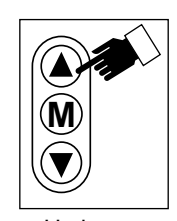

Down button

Up button

<Display on LCD>

Displayed language when turning key switch on.

| 0: JAPANESE | ···· > | モニタリンクや 〇K      |
|-------------|--------|-----------------|
| 1:ENGLISH   | >      | MONITORING OK   |
| 2:FRENCH    | ▶      | CONTROLEUR OK   |
| 3:GERMANY   | >      | UEBERWACHUNG OK |
| 4:SPANISH   | >      | MONITOR OK      |
| 5:DUTCH     | >      | MONITOR OK      |

NOTE

After finishing to set or reset, be sure to turn the key switch off and to return the rotary switch RS1 to "0".

- 6 Safety monitor symbol.
- ♦ Each monitor symbol can be set by this operation
- 1) Set the rotary switch RS1 to "5".
- 2) Use the mode select button (M) to shift the setting position.
- $\Diamond$ The setting position which flashes can be moved to the right by pressing the mode button  $\mathbb{M}$ .

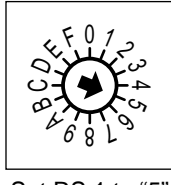

Set RS 1 to "5"

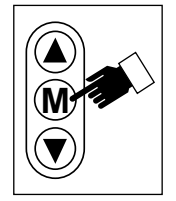

Mode select button

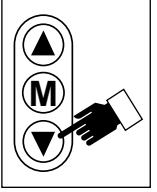

DOWN button

UP button